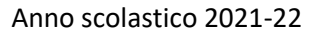

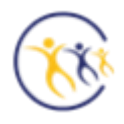

## Come si vota?

Apri la mail proveniente da VOTAFACILE Trovi data e ora in cui puoi esprimere il voto

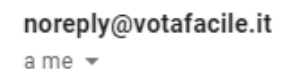

## Elezioni Consiglio di Istituto

Puoi esprimere il tuo voto cliccando sul link e inserendo le credenziali

DOMENICA 28 novembre 2021 dalle ore 8:00 alle ore 12:00

LUNEDI' 29 novembre 2021 dalle ore 8:00 alle ore 13:00

(Si possono esprimere max due preferenze)

## Trovi anche il link per accedere a Votafacile e le credenziali da inserire

Clicca sul link e ti troverai in questa pagina

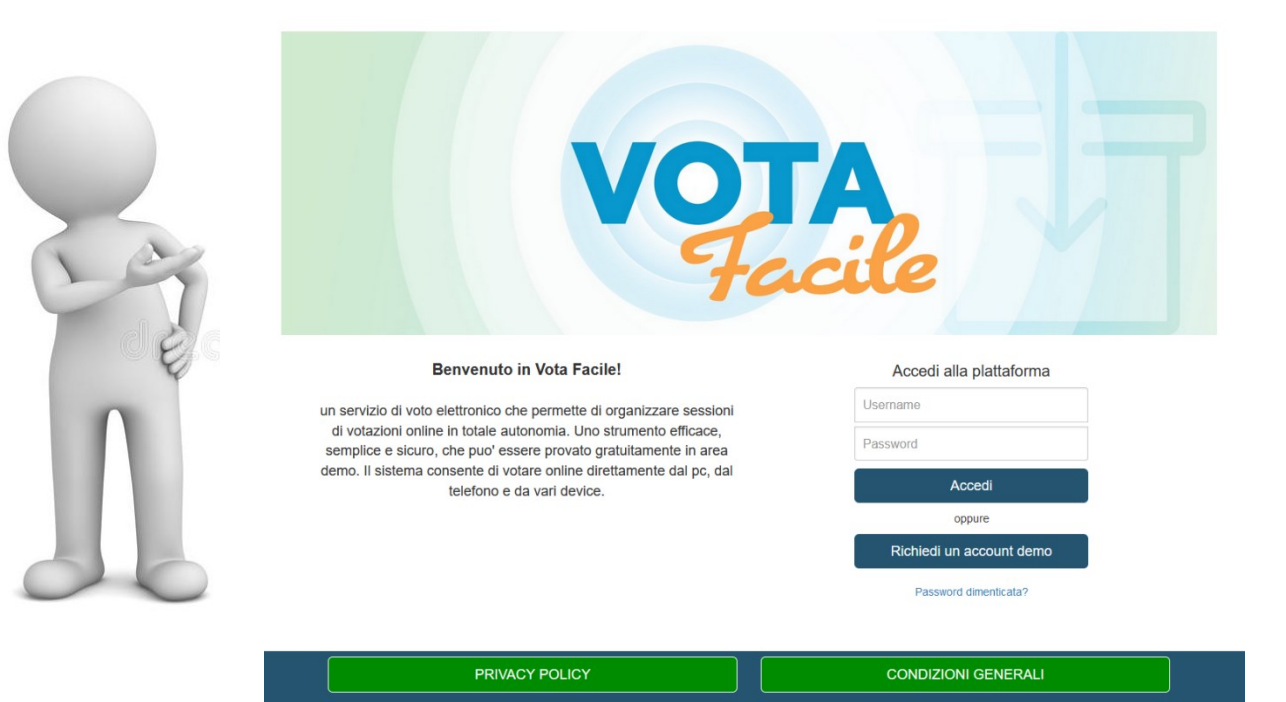

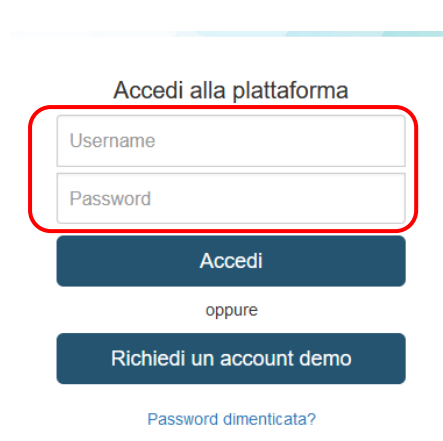

Inserisci le credenziali che hai ricevuto nella mail :

rispetta maiuscole e minuscole

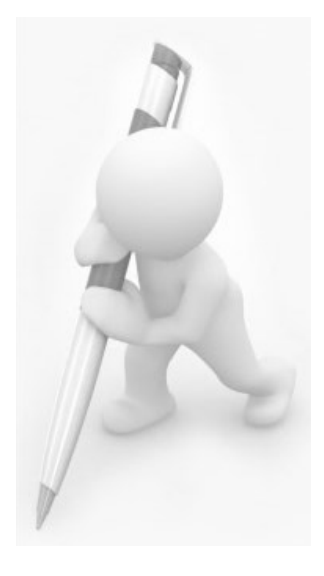

Clicca sul pulsante verde della votazione

Scegli due candidati (se voti come genitore o come docente) con il segno di spunta

Clicca su Registra il tuo voto

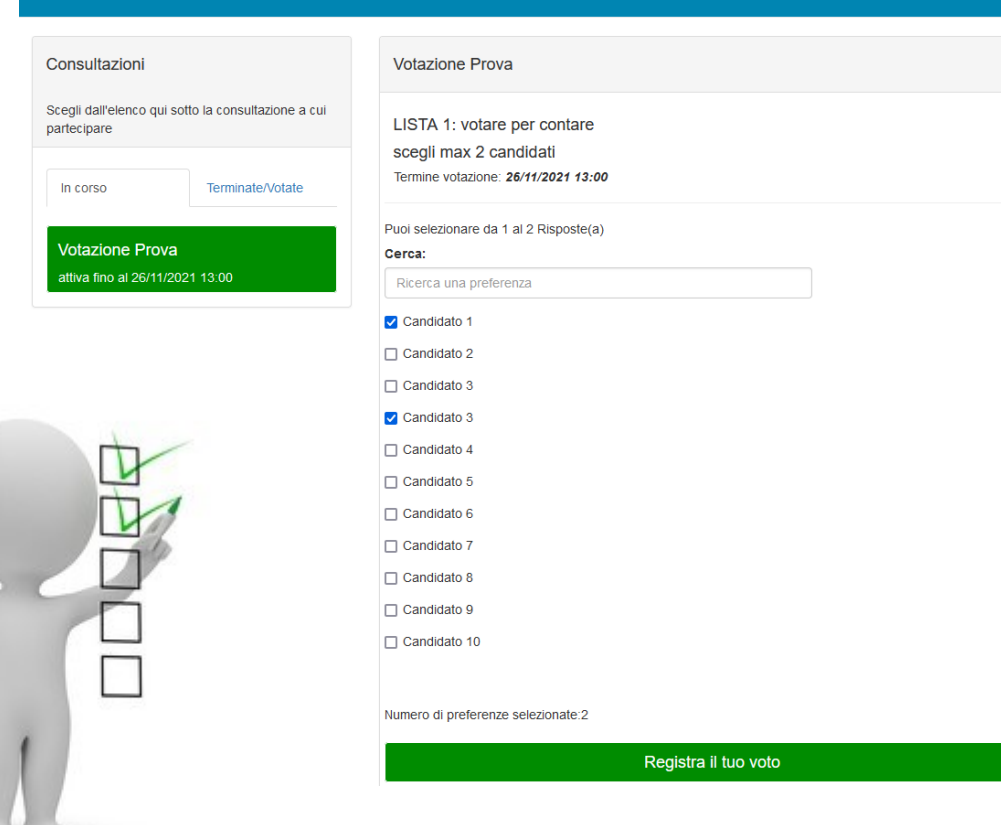

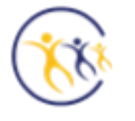

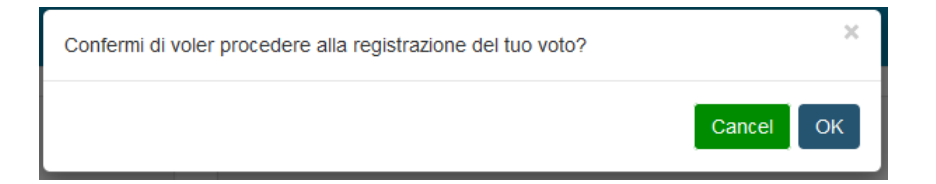

Conferma il tuo voto e...

Grazie per aver votato!

Riceverai anche una mail che ti conferma che hai votato

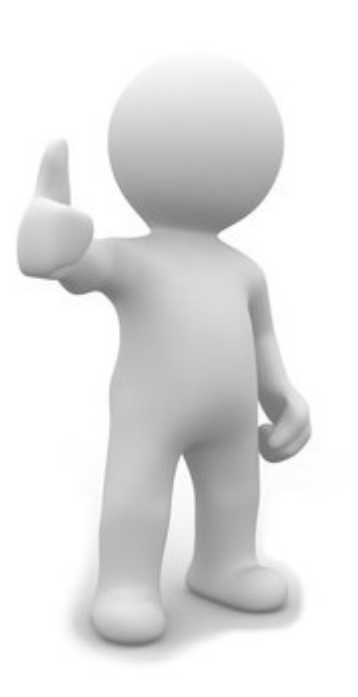